## **FFL-Termine richtig importieren**

Diese Schritt-für-Schritt Anleitung sollte das Einrichten bei einem Gerät mit Google-Account erleichtern.

Bitte nicht direkt auf den Kalenderlink klicken! Das führt nicht zum Ziel.

Auf einem Android-Gerät (Samsung, ...) kann der Kalender nicht direkt eingepflegt werden. Herbei muss über den Google-Account vorgegangen werden:

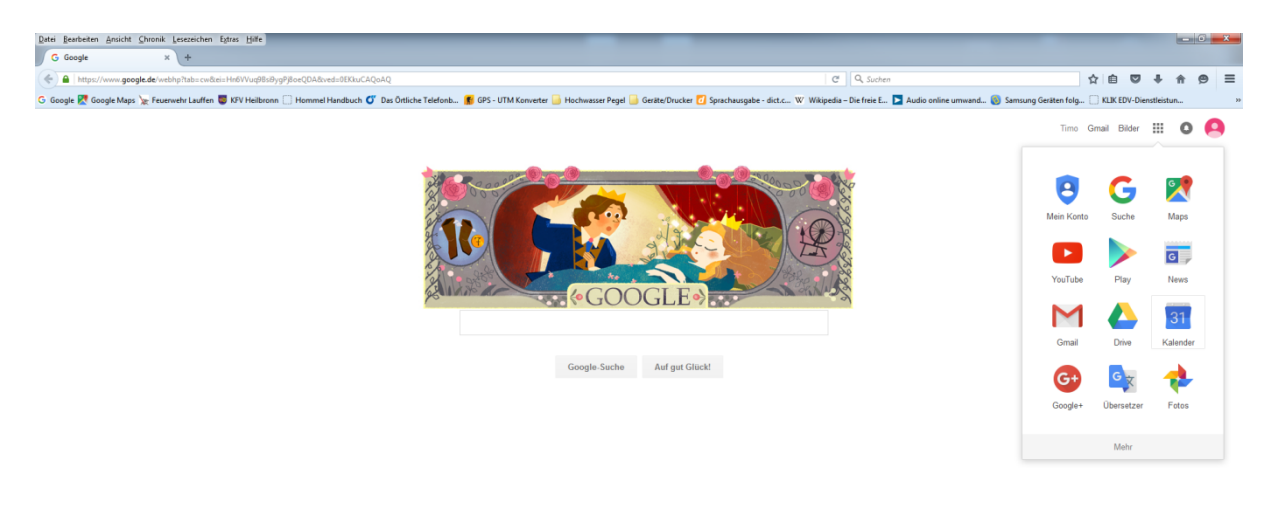

https://www.google.com/calendar/tab=wc

Internetbrowser am PC öffnen und auf die Seite www.google.de gehen. Nun oben rechts mit dem Benutzernamen und Passwort anmelden und auf *Kalender* klicken.

ung Nutzungsbedingungen Einstellungen

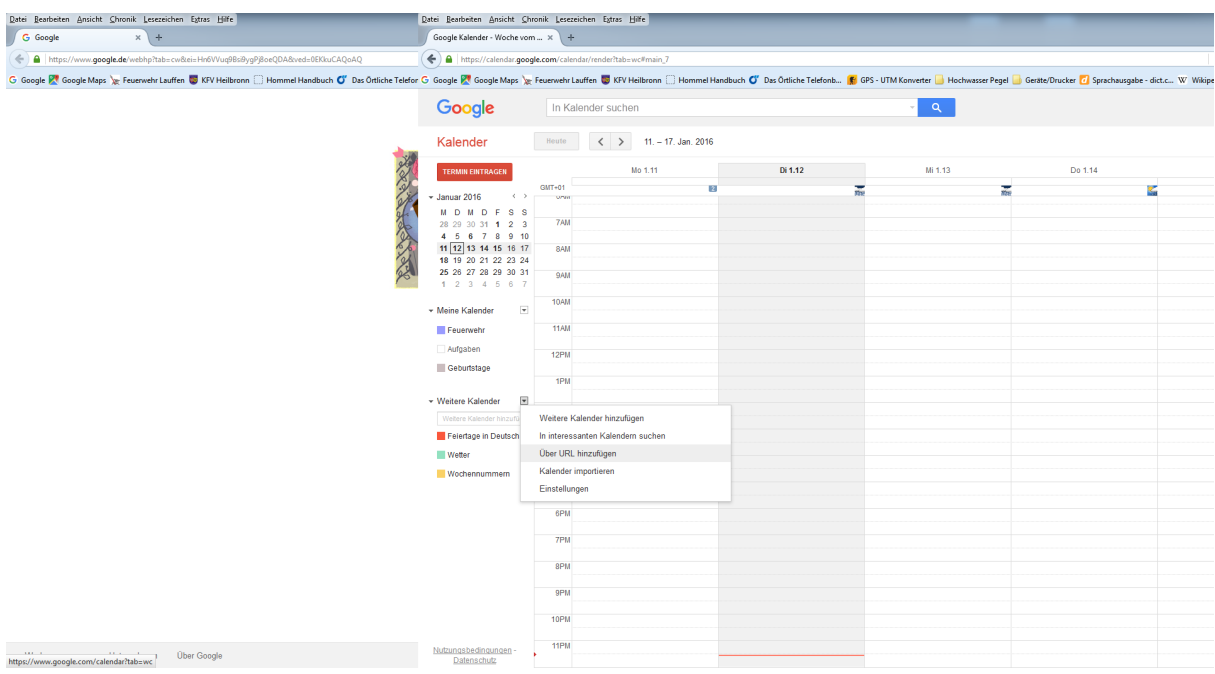

Neben Andere Kalender den Pfeil anklicken und Über URL hinzufügen auswählen.

| Datei Bearbeiten An    | sicht Shronik Lesezeichen Egtras Hilfe                                         | Datei Bearbeiten Ansicht Ch                                      | ronik Lesezeic | hen Egtras ∐ilfe                      |                                 |                               | _                                                                                                    |                                    |  |
|------------------------|--------------------------------------------------------------------------------|------------------------------------------------------------------|----------------|---------------------------------------|---------------------------------|-------------------------------|----------------------------------------------------------------------------------------------------|------------------------------------|--|
| G Google               | × +                                                                            | Geogle Kalender - Woche vom X +                                  |                |                                       |                                 |                               |                                                                                                    |                                    |  |
| A https://www          | w.google.de/webhp?tab=cw&ei=Hn6VVuq9Bsi8ygPj8oeQDA&ved=0EKkuCAQoAQ             | ( ← ) ▲ http://calendur.google.com/calendar/render/tab=wc#main.J |                |                                       |                                 |                               |                                                                                                    |                                    |  |
| G Google 🔀 Google      | : Maps 🦕 Feuerwehr Lauffen 🦁 KFV Heilbronn 🗍 Hommel Handbuch 🝼 Das Örtliche Te | elefor G Google 🕂 Google Maps 🍃                                  | Feuerwehr Lau  | iffen 🦁 KFV Heilbronn 🗍 Hommel Handbu | ach 💕 Das Örtliche Telefonb 🏌 G | GPS - UTM Konverter 📙 Ho      | chwasser Pegel 🔒 Geräte/Drucke                                                                                                    | r 📶 Sprachausgabe - dict.c W Wikip |  |
|                        |                                                                                | Google                                                           | In Kale        | nder suchen                           |                                 | <mark>۲</mark> ۹              |                                                                                                    |                                    |  |
|                        |                                                                                | Kalender                                                         |                | < > 11 17. Jan. 2016                  |                                 |                               |                                                                                                    |                                    |  |
|                        | 2                                                                              | TERMIN EINTRAGEN                                                 |                | Mo 1.11                               | Di 1.12                         | Mi 1.13                       | 1                                                                                                    | Do 1.14                            |  |
|                        |                                                                                | - Januar 2016 ↔                                                  | GMT+01         | 8                                     | 10                              |                               | Theo                                                                                                    | N.                                 |  |
|                        | 9                                                                              | MDMDFSS                                                          |                |                                       |                                 |                               |                                                                                                    |                                    |  |
|                        | 2                                                                              |                                                                  | 7AM            |                                       |                                 |                               |                                                                                                    |                                    |  |
|                        | A                                                                              | 11 12 13 14 15 16 17                                             | 8AM            |                                       |                                 |                               |                                                                                                    |                                    |  |
|                        |                                                                                | 18 19 20 21 22 23 24                                             |                |                                       |                                 |                               |                                                                                                    |                                    |  |
|                        | 8                                                                              | 25 26 27 28 29 30 31                                             | 9AM            |                                       |                                 |                               |                                                                                                    |                                    |  |
|                        |                                                                                |                                                                  | 10AM           |                                       |                                 |                               |                                                                                                    |                                    |  |
|                        |                                                                                | ✓ Meine Kalender                                                 |                |                                       |                                 |                               |                                                                                                    |                                    |  |
|                        |                                                                                | Feuerwehr                                                        | 11AM           |                                       |                                 | Uber URL hinzufü              | gen                                                                                                    | ×                                  |  |
|                        |                                                                                | Aufgaben                                                         |                |                                       |                                 |                               | URL: http://jwww.lauffen.de/scripting?action=script_run&app<br>Wenn Innen die Adresse für einen Kalender bekannt ist,<br>konnen Sie diese im (Sa#-Format her eingeben.<br>Den Kalender offentlich machen? |                                    |  |
|                        |                                                                                | Geburtstage                                                      | 121-14         |                                       |                                 | URL:                          |                                                                                                    |                                    |  |
|                        |                                                                                |                                                                  | 1PM            |                                       |                                 |                               |                                                                                                    |                                    |  |
|                        |                                                                                | - Weitere Kalender                                               |                |                                       |                                 |                               |                                                                                                    |                                    |  |
|                        |                                                                                |                                                                  | 2PM            |                                       |                                 | Kalender hinzufügen Abbrechen |                                                                                                    | har share                          |  |
|                        |                                                                                | Eelertane in Deutsch                                             | 3PM            |                                       |                                 |                               |                                                                                                    | obrechen                           |  |
|                        |                                                                                | Walker                                                           |                |                                       |                                 |                               |                                                                                                    |                                    |  |
|                        |                                                                                | - VV GUAR                                                        | 4PM            |                                       |                                 |                               |                                                                                                    |                                    |  |
|                        |                                                                                | Wochennummern                                                    | EDM            |                                       |                                 |                               |                                                                                                    |                                    |  |
|                        |                                                                                |                                                                  |                |                                       |                                 |                               |                                                                                                    |                                    |  |
|                        |                                                                                |                                                                  | 6PM            |                                       |                                 |                               |                                                                                                    |                                    |  |
|                        |                                                                                |                                                                  |                |                                       |                                 |                               |                                                                                                    |                                    |  |
|                        |                                                                                |                                                                  | 791            |                                       |                                 |                               |                                                                                                    |                                    |  |
|                        |                                                                                |                                                                  | 8PM            |                                       |                                 |                               |                                                                                                    |                                    |  |
|                        |                                                                                |                                                                  |                |                                       |                                 |                               |                                                                                                    |                                    |  |
|                        |                                                                                |                                                                  | 9PM            |                                       |                                 |                               |                                                                                                    |                                    |  |
|                        |                                                                                |                                                                  | 10PM           |                                       |                                 |                               |                                                                                                    |                                    |  |
|                        |                                                                                |                                                                  | 1.01 11        |                                       |                                 |                               |                                                                                                    |                                    |  |
|                        |                                                                                |                                                                  | 11PM           |                                       |                                 |                               |                                                                                                    |                                    |  |
| https://www.google.com | m/calendar?tab=wc                                                              | Datenschutz                                                      |                |                                       |                                 |                               |                                                                                                    |                                    |  |

Nun den vollständigen Link (mit http://) eingeben. Die nächsten Schritte gelten nur für die Termine des Jugendausschusses. Für die weiteren Kalender muss dieser Schritt durch Ersetzen der Endung jeweils wiederholt werden.

http://www.lauffen.de/scripting?action=script\_run&app\_name=ffw&script\_name=termine.ics &kategorie=JFL\_Ausschuss

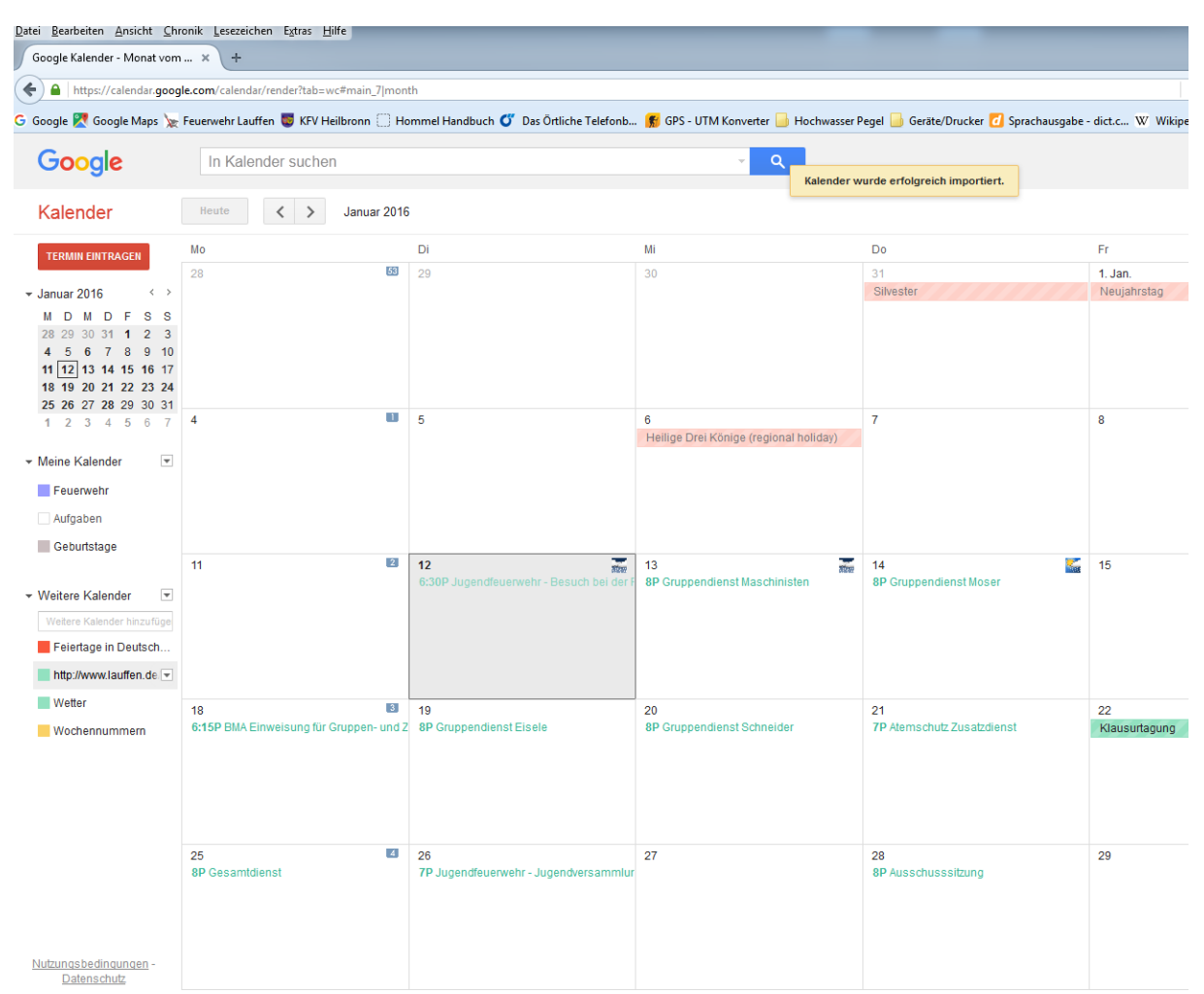

Nach der Eingabe und dem Bestätigen wird der Link unter *Andere Kalender* angezeigt. Die jeweiligen Dienste und Termine erscheinen dann dazu im Kalender. Für jede Kategorie der unten stehenden Tabelle muss ein eigenen Abo erstellt werden!

| Google Kalender - Details ×                                                                                                    | +                                                                                           |                                    |                                                                                                    |                                                |                         |
|----------------------------------------------------------------------------------------------------|---------------------------------------------------------------------------------------------|------------------------------------|----------------------------------------------------------------------------------------------------|------------------------------------------------|-------------------------|
| + https://calendar.google.com/ca                                                                                                    | lendar/render?tab=wc#details_2 dtv-cTcyZTljYXl                                              | N1ZmZtMW9rMzI3Mm1kMDVhYzo          | zczhoMXFAaW1wb3J0LmNhbGVuZGFyLmdvł                                                                                                    | b2dsZS5jb20-0-0                                |                         |
| G Google 🔀 Google Maps 🗽 Feuerweh                                                                                                    | ır Lauffen 👼 KFV Heilbronn 🗍 Hommel Hand                                                    | lbuch 🝼 Das Örtliche Telefonb      | 鬅 GPS - UTM Konverter 📙 Hochwasser P                                                                                                    | egel 📄 Geräte/Drucker 📶 Sprachau               | sgabe - dict.c W Wikipe |
|                                                                                                    | Kalender suchen                                                                             |                                    | × Q                                                                                                    |                                                |                         |
| Details zu http://www.lau<br>Kalenderdetails <u>Benachrichtigungen</u>                                                                                  | uffen.de/scripting?action=s                                                                 | cript_run&app_nan                  | ne=ffw&script_name=tern                                                                                                    | nine.ics&kategorie=JF                          | L_Ausschuss             |
| « Zurück zum Kalender Speichern                                                                                                    | Abbrechen                                                                                   |                                    |                                                                                                    |                                                |                         |
| Kalendername                                                                                                    |                                                                                             | JFL_Ausschuss                      |                                                                                                    |                                                |                         |
| Beschreibung                                                                                                    |                                                                                             |                                    |                                                                                                    |                                                |                         |
| Ort                                                                                                    |                                                                                             |                                    |                                                                                                    |                                                |                         |
| Kalenderzeitzone                                                                                                    |                                                                                             | (GMT+00:00) GMT (keine Somme       | rzeit)                                                                                                    |                                                |                         |
| URL:                                                                                                    |                                                                                             | http://www.lauffen.de/scripting?ac | tion=script_run&app_name=ffw&script_nam                                                                                                    | <u>ie=termine.ics&amp;kategorie=JFL_Aussch</u> | <u>1USS</u>             |
| Diesen Kalender einbetten<br>Sie können diesen Kalender in ihre Web<br>diesen Code in ihre Webseite einfügen.<br>möchten, Klicken Sie auf den Anpassunj | oseite oder ihr Blog einbetten, indem Sie<br>Wenn Sie mehrere Kalender einbetten<br>gslink. |                                    | Fügen Sie diesen Code in Ihre Website e<br>Farbe, Größe und andere Optionen anpa<br>«iframe<br>src="https://calendar.google.com<br>//calendar<br>/embed?src=q72e9casuffm1ok3272<br>md05ac73s8h1q%40import.calendar.<br>google.com&dz=Europe/Berlin" | Jin.<br>ISSEN                                  |                         |
| Kalenderadresse                                                                                                    |                                                                                             | ICAL HTML (Kalender-ID: q72        | e9casuffm1ok3272md05ac73s8h1q@impo                                                                                                    | rt.calendar.google.com)                        |                         |

Nun kann über den Klick auf den Pfeil neben dem Kalenderabo, die Farbe geändert werden. Unter Einstellungen sollte dann der Kalendername wie oben angezeigt angepasst werden. Somit kann auch bei späteren 5 Abos die Zuordnung gewährt werden. Nun muss über das Smartphone/Tablet weitergemacht werden.

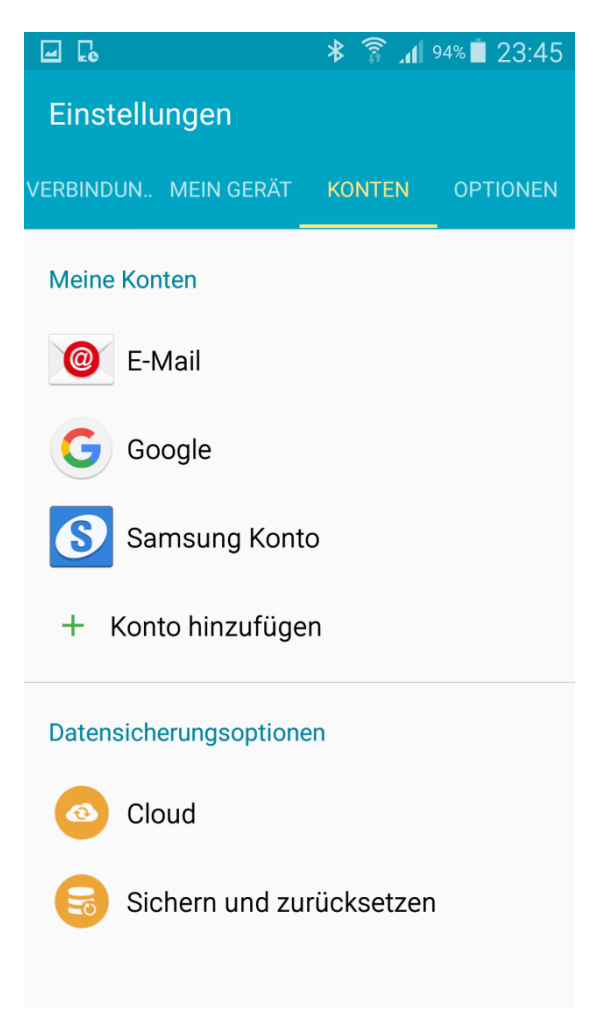

Unter *Einstellungen > Konten* sollte nun bereits ein Google-Account aufgelistet sein. Falls nicht, muss dieser über *Konto hinzufügen* neu hinzugefügt werden.

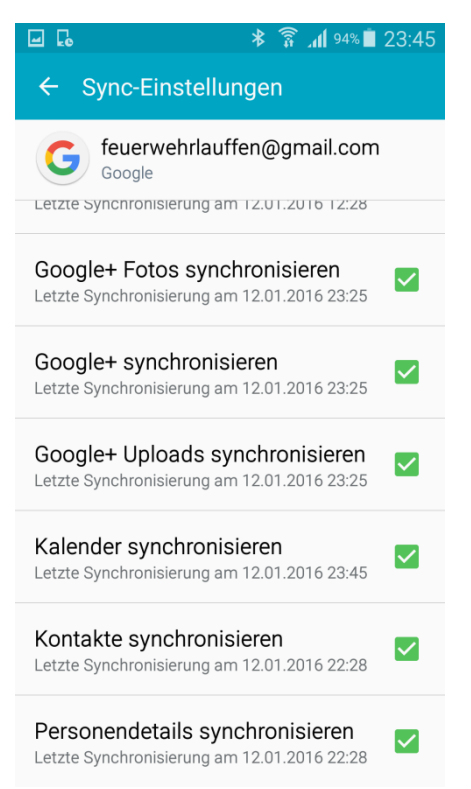

Durch Anklicken des *Google-Icons* und der *Sync-Einstellungen* gelangt man zu dieser Übersicht, wobei es wichtig ist, dass *Kalender synchronisieren* aktiviert ist. Gegebenenfalls bitte neu synchronisieren lassen!

Nun den Kalender öffnen. (Hier die App SPlaner)

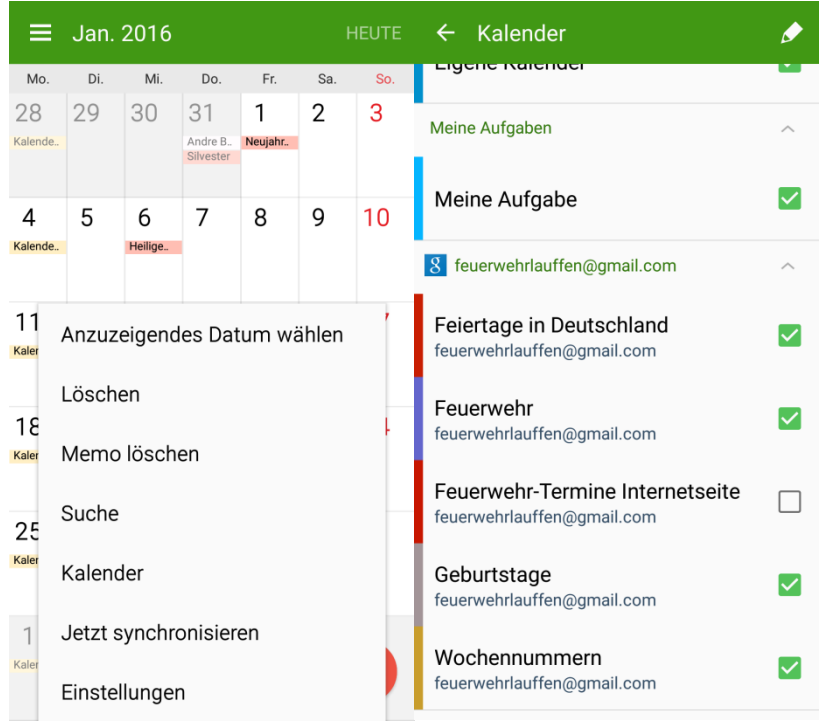

Im *Untermenü* > Kalender sollte nun der neue Kalender angezeigt werden. Falls nicht grün aktiviert, sollte dies noch erledigt werden.

Anschließend sind die jeweiligen abonnierten Termine im Kalender sichtbar. Der Vorgang sollte nun mit jeder einzelnen benötigten Kategorie wiederholt werden!

## Kategorien: Beschreibung:

| Eisele         | Gruppendienste der Gruppe Eisele                           |
|----------------|------------------------------------------------------------|
| FFL            | Allgemeine Termine für alle Aktiven                        |
| FFL_Ausschuss  | Ausschusssitzungen und Termine für den Ausschuss           |
| Frisch/Löffler | Gruppendienste der Gruppe Frisch/Löffler                   |
| GF             | Zug- und Gruppenführertermine, sowie Besprechungen         |
| Gramit/Link    | Gruppendienste der Gruppe Gramit/Link                      |
| JFL            | Termine für alle Jugendlichen der Jugendfeuerwehr          |
| JFL_Ausschuss  | Termine für die Jugendsprecher und Jugendbetreuer          |
| Kraft/Munz     | Gruppendienste der Gruppe Kraft/Munz                       |
| LAZ_B          | Übungstermine Leistungsabzeichen in Bronze                 |
| LAZ_S          | Übungstermine Leistungsabzeichen in Silber                 |
| LAZ_G          | Übungstermine Leistungsabzeichen in Gold                   |
| Maschinisten   | Maschinistendienste und Termine für alle Maschinisten      |
| Mess           | Messtechnikdienste und Termine für alle der GW-Mess Gruppe |
| Moser          | Gruppendienste der Gruppe Moser                            |
| Schneider      | Gruppendienste der Gruppe Schneider                        |